# Team Viau : Insertion des œuvres

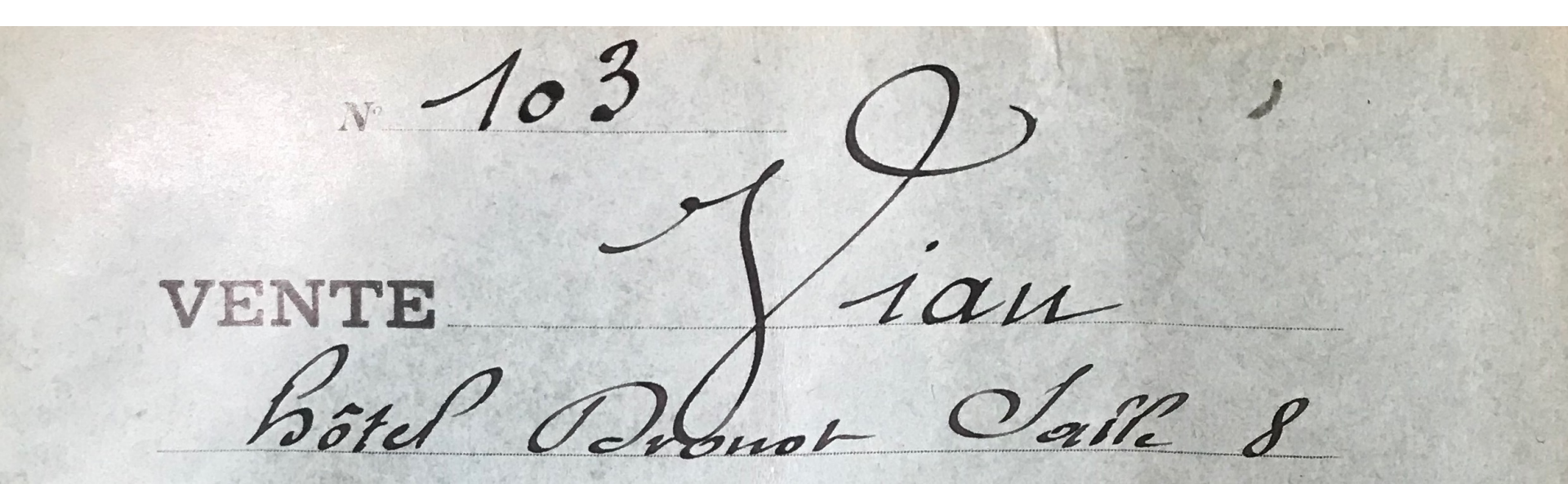

# Machine du diable : le module CSV Import ne fonctionne pas !

| Digital Viau                             | Jobs   |                      |          |                                        |
|------------------------------------------|--------|----------------------|----------|----------------------------------------|
| SIGNED IN AS Logout<br>Léa Saint-Raymond | 1 of 1 | < > 1-6 of 6         |          | ID     ♦     Descending     ♦     Sort |
| Sagurah itama <b>na O</b>                | ID     | Class                | Status   | Owner                                  |
|                                          | 6      | CSVImport\Job\Import | Starting | lea.saint-raymond@ens.fr               |
| Find resources Q                         | 5      | CSVImport\Job\Import | Starting | lea.saint-raymond@ens.fr               |
|                                          | 4      | CSVImport\Job\Import | Starting | quentin.emiliano@orange.fr             |
| 🖵 Sites                                  | 3      | CSVImport\Job\Import | Starting | lea.saint-raymond@ens.fr               |
| RESOURCES                                | 2      | CSVImport\Job\Import | Starting | lea.saint-raymond@ens.fr               |
| 🗞 Item sets                              | 1      | CSVImport\Job\Import | Starting | lea.saint-raymond@ens.fr               |
| Vocabularies                             | 1 of 1 | < > 1-6 of 6         |          |                                        |
| Resource templates                       |        |                      |          |                                        |

#### ADMIN

- 💄 Users
- Modules
- **ﷺ** Jobs
- 🗱 Settings
- Assets
- MODULES
- **Q** Search manager
- CSV Import
- + Easy Install

## On va donc insérer les items à la main...

## Exemple d'une œuvre qui est conservée dans un musée et qui a une image

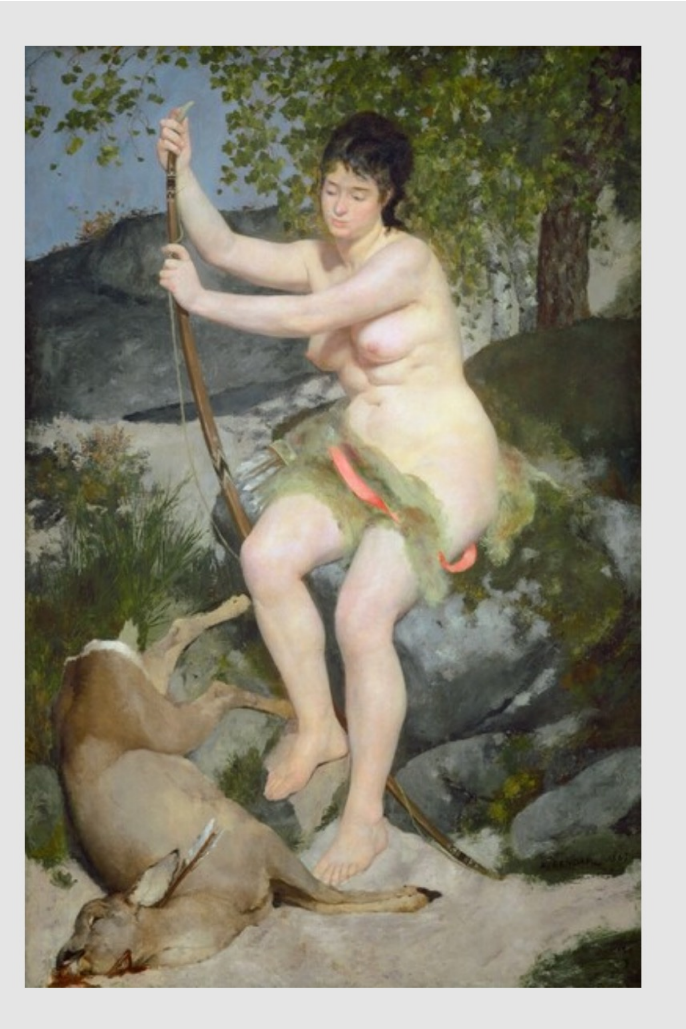

0 PUBLIC DOMAIN

#### **Auguste Renoir**

# *Diana*, 1867

#### • West Building, Main Floor - Gallery 90

| Medium           | oil on canvas                                                                                  |
|------------------|------------------------------------------------------------------------------------------------|
| Dimensions       | overall: 199.5 x 129.5 cm (78 9/16 x 51 in.)<br>framed: 222.6 x 159.1 cm (87 5/8 x 62 5/8 in.) |
| Credit Line      | Chester Dale Collection                                                                        |
| Accession Number | 1963.10.205                                                                                    |
| Artists / Makers | Auguste Renoir (artist) French, 1841 - 1919                                                    |
| Image Use        | This image is in the public domain.<br>Read our full Open Access policy for images.            |

# Dans « items » => Add new item

| Items                       |                  |            |                   |           | Add new item       |
|-----------------------------|------------------|------------|-------------------|-----------|--------------------|
| 1 of 2 < > 1-25 of 38       | <b>Q</b> Advance | ed search  |                   | Created 🕈 | Descending<br>Sort |
| Batch actions 🖕 Go          |                  |            |                   |           |                    |
| □ Title                     |                  | Class      | Owner             | Crea      | ited               |
| Degas, Edgar                | e 🖉 🖉            | Collection | Léa Saint-Raymond | May       | 16, 2022           |
| O Van Gogh, Vincent         | e 🗴 🕯 🗸          | Collection | Léa Saint-Raymond | May       | 16, 2022           |
| Renoir, Auguste             | ø 🖬 …            | Collection | Léa Saint-Raymond | May       | 16, 2022           |
| Rémond, Jean-Charles-Joseph | ø 🖬 …            | Collection | Léa Saint-Raymond | May       | 16, 2022           |
| Pissarro, Camille           | ø 🖬 🚥            | Collection | Léa Saint-Raymond | May       | 16, 2022           |
| Monet, Claude               | ø 🖬 🚥            | Collection | Léa Saint-Raymond | May       | 16, 2022           |
| Morisot, Berthe             | ø 🖬 🚥            | Collection | Léa Saint-Raymond | May       | 16, 2022           |
| Manet, Édouard              | ø 🖬 🚥            | Collection | Léa Saint-Raymond | May       | 16, 2022           |
| Lépine, Stanislas           | Ø 🖬 ···          | Collection | Léa Saint-Raymond | May       | 16, 2022           |
| Lebourg, Albert             | Ø 🖬 ···          | Collection | Léa Saint-Raymond | May       | 16, 2022           |
| Jongkind, Johan-Barthold    | e 🗴 🖉            | Collection | Léa Saint-Raymond | May       | 16, 2022           |

|                                             | New ite                             | m         |              |             |           |     |         |        | 0                                                    | Cancel       | Add |
|---------------------------------------------|-------------------------------------|-----------|--------------|-------------|-----------|-----|---------|--------|------------------------------------------------------|--------------|-----|
| Values                                      | Media                               | Item sets | Sites        | Advanced    | Mapping   |     |         | ¢<br>F | Click on a property to add<br>banel.                 | it to the ed | it  |
| Resource to                                 | emplate 🕨                           | Sele      | ect a templa | te          |           |     | •       |        | Filter properties                                    |              |     |
| Class 🕨                                     |                                     | Sele      | ect a class  |             |           |     | •       |        | DUBLIN CORE (55)                                     |              | •   |
| Title ▼<br>A name given<br>dcterms:tit      | n to the resour                     | ce.       | Toyt         | & Omeka res |           | IDI | •••     |        | BIBLIOGRAPHIC ONTOLOGY (6<br>FRIEND OF A FRIEND (62) | 7)           | •   |
|                                             |                                     | т         | Text         | Contexa res | ource Ø   | JRI |         |        |                                                      |              |     |
| Description<br>An account of<br>dcterms:des | n ▼<br>of the resource<br>scription |           |              |             |           |     | <b></b> |        |                                                      |              |     |
|                                             |                                     | +         | 🖾 Text       | 🖧 Omeka res | ource 🕜 l | JRI |         |        |                                                      |              |     |

# On sélectionne le template œuvres (qui correspond au Dublin Core bidouillé)

| <b>O</b> ITEMS New item                                      |                                                                           | Cancel Add                                                                                                    |  |  |  |  |
|--------------------------------------------------------------|---------------------------------------------------------------------------|----------------------------------------------------------------------------------------------------|--|--|--|--|
| Values Media Items                                           | ets Sites Advanced Mapping                                                | Click on a property to add it to the edit panel.                                                                                                    |  |  |  |  |
| Resource template 🕨                                          | Resource template  Select a template Base Resource                        |                                                                                                    |  |  |  |  |
| Class 🕨                                                      | Template artiste                                                          | DUBLIN CORE (55)                                                                                                    |  |  |  |  |
| Title ▼<br>A name given to the resource.<br>dcterms:title    | ♦ Implete courte ♦ Implete courte ♦ Implete courte ♦ Implete courte ♦ URI | BIBLIOGRAPHIC ONTOLOGY (67)       Image: Control of a state of the state of the st |  |  |  |  |
| Description  An account of the resource. dcterms:description | Text & Omeka resource                                                     |                                                                                                    |  |  |  |  |
|                                                              |                                                                           |                                                                                                    |  |  |  |  |

# Le champ « artiste » sera lié à un item artiste existant, créé en amont.

| <b>New item</b>                                                                  |                                                  |            | Cancel A                    | dd |
|----------------------------------------------------------------------------------|--------------------------------------------------|------------|-----------------------------|----|
| Values Media Items                                                               | Click on a property to add it to the edit panel. |            |                             |    |
| Resource template                                                                | Template oeuvre                                  | × •        | Filter properties           |    |
| Class 🕨                                                                          | Dublin Core Type: Image                          | × •        | DUBLIN CORE (55)            | •  |
|                                                                                  |                                                  |            | BIBLIOGRAPHIC ONTOLOGY (67) | •  |
| Artiste(s) An entity primarily responsible for making the resource.              |                                                  | <b></b>    | FRIEND OF A FRIEND (62)     | •  |
| dcterms:creator                                                                  | + 🖾 Text & Omeka resource 🕜 URI                  | <u>//</u>  |                             |    |
| Titre ▼<br>A name given to the resource.                                         |                                                  | <b></b>    |                             |    |
|                                                                                  | + E Text & Omeka resource & URI                  | 1          |                             |    |
| Date de création ▼<br>Date of creation of the resource.                          |                                                  | <b></b>    |                             |    |
|                                                                                  | + E Text & Omeka resource & URI                  | <i>/</i> / |                             |    |
| Medium <ul> <li>The material or physical carrier of<br/>the resource.</li> </ul> |                                                  | <b></b>    |                             |    |
| dcterms:medium                                                                   |                                                  | 11         |                             |    |

## Le champ « artiste » sera lié à un item artiste existant, créé en amont.

| ITEMS New item                                           |                                                  |                             |  |  |  |  |
|----------------------------------------------------------|--------------------------------------------------|-----------------------------|--|--|--|--|
| Values Media Items                                       | Click on a property to add it to the edit panel. |                             |  |  |  |  |
| Resource template 🕨                                      | Filter properties                                |                             |  |  |  |  |
| Class 🕨                                                  | Dublin Core Type: Image                          | DUBLIN CORE (55)            |  |  |  |  |
| Artista(a) -                                             |                                                  | BIBLIOGRAPHIC ONTOLOGY (67) |  |  |  |  |
| An entity primarily responsible for making the resource. |                                                  | FRIEND OF A FRIEND (62)     |  |  |  |  |
| dcterms:creator                                          | No resource selected                             |                             |  |  |  |  |
|                                                          | Verteens Set Set Set Set Set Set Set Set Set Set |                             |  |  |  |  |
|                                                          | + 🖾 Text & Omeka resource 🕜 URI                  |                             |  |  |  |  |
| Titre 💌                                                  |                                                  |                             |  |  |  |  |
| A name given to the resource.                            | ••••                                             |                             |  |  |  |  |
|                                                          | + E Text & Omeka resource                        |                             |  |  |  |  |
| Date de création 🔻                                       |                                                  |                             |  |  |  |  |
| dcterms:created                                          | ••••                                             |                             |  |  |  |  |
|                                                          | + 🖾 Text 🗞 Omeka resource 🕜 URI                  |                             |  |  |  |  |

# Ici, je sélectionne l'item « Renoir, Auguste » (que j'ai créé avec le template Artiste)

| ♥ ITEMS New item                                                    |                                                                                                    | Cancel Add   |                                                     |
|---------------------------------------------------------------------|----------------------------------------------------------------------------------------------------|--------------|-----------------------------------------------------|
| Values Media Item s                                                 | ets Sites Advanced Map                                                                                                    | ping         | Select item X                                       |
| Resource template                                                   | Q     Filter search                                                                                                    |              |                                                     |
| Class •                                                             | Dublin Core Type: Image                                                                                                    | × •          | 1 of 2 > 1-25 of 38                                 |
| Artiste(s) An entity primarily responsible for making the resource. | =                                                                                                    | •••          | <ul> <li>Quick add</li> <li>Degas, Edgar</li> </ul> |
| dcterms:creator No resource selected Items & Item sets              |                                                                                                    | •••          | Van Gogh, Vincent<br>Renoir, Auguste                |
| Titre 🔻                                                             | Text     General Content of the second content of the second content of the second | o URI 💼      | Rémond, Jean-Charles-Joseph                         |
| A name given to the resource.                                       | V                                                                                                    | ••••         | Pissarro, Camille                                   |
|                                                                     | + 🖾 Text 🗞 Omeka resource                                                                                                    | <b>O</b> URI | Monet, Claude                                       |
| Date de création ▼<br>Date of creation of the resource.             |                                                                                                    |              | Morisot, Berthe                                     |
|                                                                     | + 🖾 Text 🗞 Omeka resource                                                                                                    | ۵۶ URI       | Lépine, Stanislas                                   |

| <b>O</b> ITEMS New item                                                    | ITEMS     New item     Cancel Add |                                                |           |     |          |                 |                                             |              | Add      |  |
|----------------------------------------------------------------------------|-----------------------------------|------------------------------------------------|-----------|-----|----------|-----------------|---------------------------------------------|--------------|----------|--|
| Values Media Item s                                                        | sets Sites                        | Advanced                                       | Mapping   |     |          |                 | Renoir, Auguste                             |              | ×        |  |
| Resource template  Template oeuvre                                         |                                   |                                                |           |     |          | Limoges, France |                                             |              |          |  |
|                                                                            | Dublin Core Typ                   | pe: Image                                      |           |     | 3        | * 🐳             | Visibility                                  |              |          |  |
| Artiste(s)<br>An entity primarily responsible for making the resource.     |                                   |                                                |           |     | li li    | <b></b>         | Public                                      |              |          |  |
|                                                                            | No resource so                    | No resource selected in terms & Item sets ···· |           |     | Artistes |                 |                                             |              |          |  |
|                                                                            | + 🖾 Text                          | + 🖾 Text & Omeka resource 🔗 URI                |           |     | Sites    |                 |                                             |              |          |  |
| Titre ▼<br>A name given to the resource.<br>dcterms:title                  | Text                              | & Omeka res                                    | Service 1 | IDI |          |                 | Digital Viau<br>Media<br>https://upload.wik | imedia.org/w | vikipedi |  |
| Date de création ▼<br>Date of creation of the resource.<br>dcterms:created |                                   | 00 Official cost                               |           | KI  |          | ••••            | a/commons/f/fd/P                            | ARenoir.jpg  |          |  |
|                                                                            | + 📼 Text                          | 🖧 Omeka res                                    | ource 🕜 U | JRI |          |                 | Select res                                  | ource        |          |  |

# Je donne le titre qui est celui du musée (ici « Diana »)

| <b>New item</b>                                                                                              |                                                                                                    |         | Cancel Ad                                                                  |
|----------------------------------------------------------------------------------------------------|----------------------------------------------------------------------------------------------------|---------|----------------------------------------------------------------------------|
| dcterms:creator                                                                                              | <ul> <li>Renoir, Auguste </li> <li>Items &amp; Item sets</li> <li>Text &amp; Omeka resource </li> </ul> |         | Click on a property to add it to the edit<br>panel.<br>Filter properties   |
| Titre ▼<br>A name given to the resource.<br>dcterms:title                                                    | Diana    Text Source Or URI                                                                             | <b></b> | DUBLIN CORE (55)<br>BIBLIOGRAPHIC ONTOLOGY (67)<br>FRIEND OF A FRIEND (62) |
| Date de création ▼<br>Date of creation of the resource.<br>dcterms:created                                   | <ul> <li>1867</li> <li>Text &amp; Omeka resource URI</li> </ul>                                         | <b></b> |                                                                            |
| Medium <ul> <li>The material or physical carrier of the resource.</li> <li>dcterms:medium</li> </ul>         | <ul> <li>♦ Text</li></ul>                                                                               | <b></b> |                                                                            |
| Dimensions en cm ▼<br>The file format, physical medium,<br>or dimensions of the resource.<br>dcterms: format | Text & Omeka resource                                                                                   | <b></b> |                                                                            |

|                                                                                             | lit                                                                                                    | Delete Cancel Save                               |  |  |
|---------------------------------------------------------------------------------------------|----------------------------------------------------------------------------------------------------|--------------------------------------------------|--|--|
| Medium <ul> <li>The material or physical carrier of the resource.</li> </ul>                | <ul> <li>huile sur toile</li> <li></li> </ul>                                                                                                    | Click on a property to add it to the edit panel. |  |  |
| dcterms:medium                                                                              | + 🖾 Text & Omeka resource 🔗 URI                                                                                                    | Filter properties                                |  |  |
| Dimensions en cm <ul> <li>The file format, physical medium, or dimensions of the</li> </ul> | ( 197x132                                                                                                    | DUBLIN CORE (55)                                 |  |  |
| resource.<br>dcterms:format                                                                 | + Text & Omeka resource & URI                                                                                                    | FRIEND OF A FRIEND (62)                          |  |  |
| Inscriptions<br>A related resource that is<br>substantially the same as the                 | Signé à droite et daté : 1867                                                                                                    |                                                  |  |  |
| resource, but in another<br>format.<br>dcterms:hasFormat                                    | + E Text & Omeka resource & URI                                                                                                    |                                                  |  |  |
| Description du catalogue <ul> <li>The nature or genre of the</li> </ul>                     | <ul> <li>"Sous le feuillage du bouquet d'arbres qui domine la droite d'un site montagneux, la déesse, nue, assise sur un bloc de rocher, est représentée avec ses attributs."</li> </ul> |                                                  |  |  |
| dcterms:type                                                                                | + Text & Omeka resource & URI                                                                                                    |                                                  |  |  |
| Expositions <ul> <li>An account of the resource.</li> <li>dcterms:description</li> </ul>    | Tableau refusé au Salon de 1867                                                                                                    |                                                  |  |  |
|                                                                                             | + 🖼 Text 💩 Omeka resource 🔗 URI                                                                                                    |                                                  |  |  |

|                                                                                                    | dit                                                                                                    | Delete     Cancel     Save                                                                                                    |
|----------------------------------------------------------------------------------------------------|----------------------------------------------------------------------------------------------------|----------------------------------------------------------------------------------------------------|
| Description du catalogue <ul> <li>The nature or genre of the resource.</li> <li>dcterms:type</li> </ul>                                                                                                    | <ul> <li>"Sous le feuillage du bouquet d'arbres qui domine la droite d'un site montagneux, la déesse, nue, assise sur un bloc de rocher, est représentée avec ses attributs."</li> <li>Text &amp; Omeka resource &amp; URI</li> </ul>                                                                                                    | Click on a property to add it to the edit panel.<br>Filter properties                                                                                                    |
| Expositions <ul> <li>An account of the resource.</li> <li>dcterms:description</li> </ul>                                                                                                    | <ul> <li>Tableau refusé au Salon de 1867</li> <li>Tableau refusé au Salon de 1867</li> <li>Tableau refusé au Salon de 1867</li> </ul>                                                                                                    | DUBLIN CORE (55)       >         BIBLIOGRAPHIC ONTOLOGY (67)       >         FRIEND OF A FRIEND (62)       >                                                                      |
| Pedigree ►<br>A statement of any changes in<br>ownership and custody of the<br>resource since its creation<br>that are significant for its<br>authenticity, integrity, and<br>interpretation.<br>dcterms:provenance<br>Lieu de conservation ►<br>A person or organization<br>owning or managing rights<br>over the resource.<br>dcterms:rightsHolder | <ul> <li>N°68 de la vente Viau du 21 mars 1907, sous le titre</li> <li>"Diane chasseresse", reproduit au catalogue. Racheté 20 000 francs (hors frais) par Viau.</li> <li>Text &amp; Omeka resource &amp; URI</li> </ul> URI https://www.nga.gov/collection/art-object-page.46680. Label Washington, National Gallery of Art, 1963.10.205 Text & Omeka resource & URI | Bien soigner le pedigree.<br>On peut faire un retour à<br>la ligne à chaque<br>nouvelle vente.<br>On met le titre du<br>catalogue lorsqu'il est<br>différent de celui du<br>musée |
| Mentions bibliographiques<br>dans le catalogue                                                                                                    |                                                                                                    |                                                                                                    |

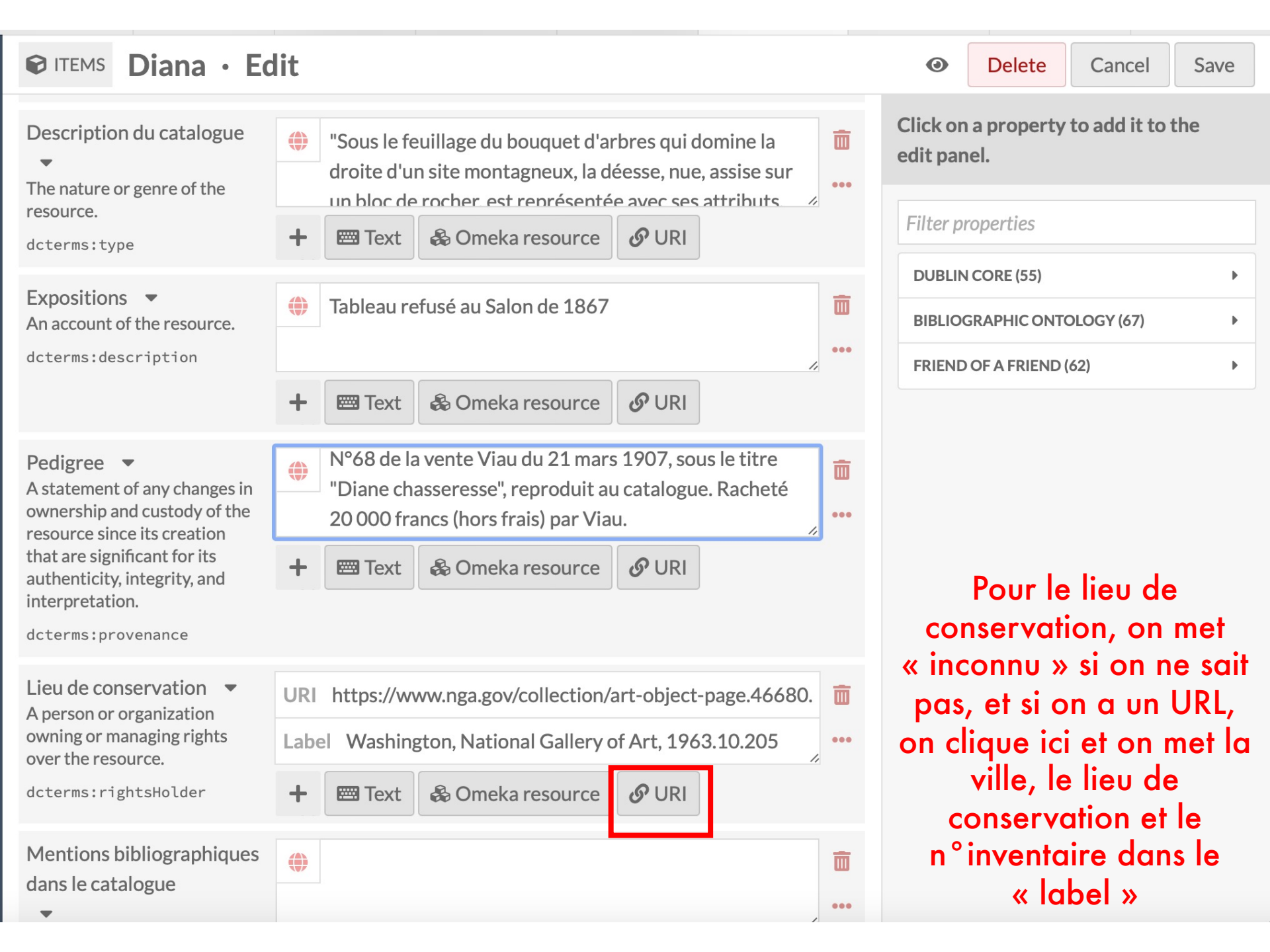

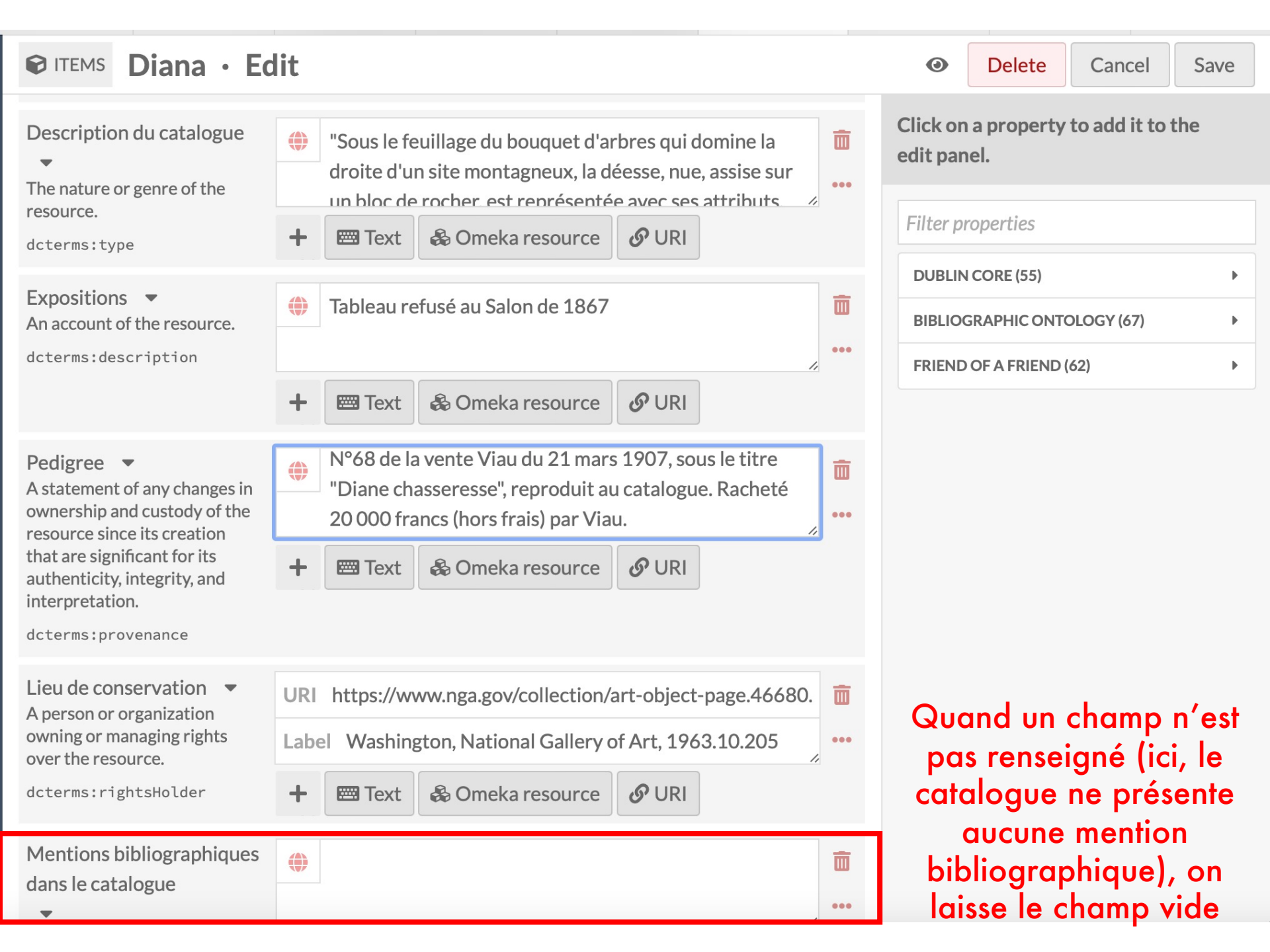

| Source <ul> <li>A related resource from which the described resource is derived.</li> </ul>                                                          | Archives de Paris, D48E3 90                                                              | Clio par    |
|----------------------------------------------------------------------------------------------------|------------------------------------------------------------------------------------------|-------------|
| dcterms:source                                                                                                    | + Text & Omeka resource                                                                  | Fi          |
| N° cat. raisonné Viau<br>An entity responsible for making the resource available.                                                                    | 547 + Ent & Omeka resource & URI                                                         | D<br>B<br>F |
| Elaboration de la notice <ul> <li>An entity responsible for making contributions to the resource.</li> <li>dcterms:contributor</li> </ul>            | <ul> <li>Léa Saint-Raymond (catalogue et PV)</li> <li>Text Omeka resource URI</li> </ul> | •••         |
| Auteur.e de la notice <ul> <li>Owner of a document or a collection of documents.</li> </ul> bibo:owner                                               | Léa Saint-Raymond Text Source URI                                                        | ••••        |
| Nom de l'artiste pour<br>l'affichage [caché]<br>An entity that mediates access to<br>the resource and for whom the<br>resource is intended or useful | Renoir, Auguste Text Source URI                                                          | •••         |

Petite subtilité : mettre en « privé » le nom de l'artiste pour l'affichage. Vous recopiez en plein texte le nom de l'artiste et vous cliquez sur l'œil pour le fermer.

| Nom de l'artiste pour<br>l'affichage [caché]                                                          | Renoir, Auguste               | Ē            |
|----------------------------------------------------------------------------------------------------|-------------------------------|--------------|
|                                                                                                    |                               | •••          |
| An entity that mediates access to<br>the resource and for whom the<br>resource is intended or useful. | Ĺ                             | Make private |
| dcterms:mediator                                                                                      |                               |              |
|                                                                                                    | + Text & Omeka resource & URI |              |

## Pour mettre l'image, quitter l'onglet « values » pour aller dans « Media » et cliquer dans « URL »

| ♥ ITEMS New item                                                  | 0 | Cancel | Add |  |
|-------------------------------------------------------------------|---|--------|-----|--|
| Values     Media     Item sets     Sites     Advanced     Mapping |   |        |     |  |
| Upload                                                            |   |        | +   |  |
| URL                                                               |   |        | +   |  |
| This resource has no media.                                       |   |        | +   |  |
| Start adding media using the sidebar to the right.                |   |        | +   |  |
| oEmbed                                                            |   |        | +   |  |
| YouTube                                                           |   |        | +   |  |
|                                                                   |   |        |     |  |
|                                                                   |   |        |     |  |
|                                                                   |   |        |     |  |
|                                                                   |   |        |     |  |
|                                                                   |   |        |     |  |

## Il faut un lien qui se termine par .jpg ; sur Wikipedia, utiliser cette ruse :

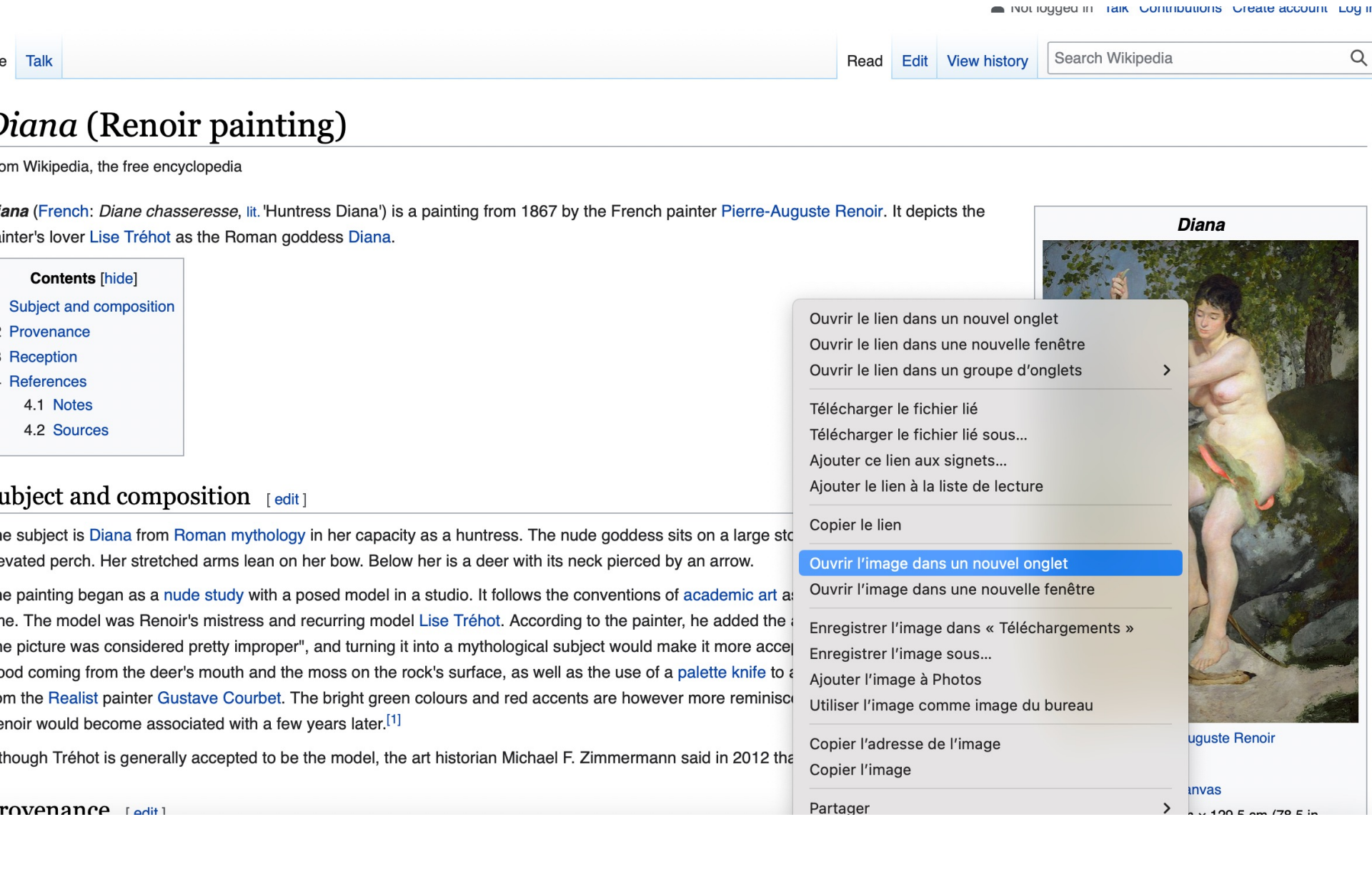

# Je colle le lien ici, sans mettre de titre à l'URL

|              | New item   |                |                |               |                    |            |            | 0 | Cancel | Add |
|--------------|------------|----------------|----------------|---------------|--------------------|------------|------------|---|--------|-----|
| Values       | Media Item | sets Sites     | Advanced       | Mapping       |                    |            | Add media  |   |        |     |
| $\equiv$ Url |            |                |                |               |                    | 0          | Upload     |   |        | +   |
| Title        |            |                |                |               |                    |            | URL        |   |        | +   |
| URL 🕨        | *          | 2/Pierre-Augus | ste_Renoir_020 | .jpg/540px-Pi | erre-Auguste_Renoi | ir_020.jpg | HTML       |   |        | +   |
|              |            |                |                |               |                    |            | IIIF image |   |        | +   |
|              |            |                |                |               |                    |            | oEmbed     |   |        | +   |
|              |            |                |                |               |                    |            | YouTube    |   |        | +   |
|              |            |                |                |               |                    |            |            |   |        |     |
|              |            |                |                |               |                    |            |            |   |        |     |
|              |            |                |                |               |                    |            |            |   |        |     |
|              |            |                |                |               |                    |            |            |   |        |     |
|              |            |                |                |               |                    |            |            |   |        |     |
|              |            |                |                |               |                    |            |            |   |        |     |
|              |            |                |                |               |                    |            |            |   |        |     |

# Enfin, je classe l'item dans l'item set « œuvres »

|         | New ite   | m            |               |                            |           |                   |       | ٩                                                                                     | Cancel         | Add |
|---------|-----------|--------------|---------------|----------------------------|-----------|-------------------|-------|---------------------------------------------------------------------------------------|----------------|-----|
| Values  | Media     | ltem sets    | Sites         | Advanced                   | Mapping   |                   |       | Click on an item set to ad<br>panel.                                                  | d it to the ed | it  |
| This it | em is par | t of no iten | n sets.<br>to | Add it to an<br>the right. | n item se | t using the inter | rface | Filter item sets<br>ITEM SETS (2)<br>LÉA SAINT-RAYMOND (1)<br>① Oeuvres<br>① Artistes |                |     |
|         |           |              |               | г. •                       | 1.        |                   |       |                                                                                       |                |     |

## Normalement, ça marche ! S'il y a un bug, c'est que le lien de l'image n'est pas valide

Item successfully created. Add another item? Metadata Linked resources Image Class Artiste(s) Renoir, Auguste 쥗 ID Titre Diana 84 Date de création 1867 Medium huile sur toile Visibility **Dimensions en cm** 197x132 Public Signé à droite et daté : 1867 Inscriptions Item sets **Description du** "Sous le feuillage du bouquet d'arbres qui domine la droite d'un site montagneux, la **Oeuvres** catalogue déesse, nue, assise sur un bloc de rocher, est représentée avec ses attributs. La nudité de son corps souple et robuste resplendit dans toute la beauté de sa jeunesse Sites vigoureuse. La tête à l'opulente chevelure noire est vue presque de face, les bras sont ramenés vers la gauche, pour mieux retenir l'arc qui s'est détendu. Ses hanches **Digital Viau** sont drapées d'une peau de bête, un ruban y retient le carquois garni de flèches. A ses pieds, gît le chevreuil qu'elle vient d'abattre, le cou transpercé d'une flèche ; le Created sang coule de la blessure et rougit le pelage fauve de l'animal." May 17, 2022 **Expositions** Tableau refusé au Salon de 1867

Edit item

# Parcourir les oeuvres

#### Oeuvres de la collection Viau

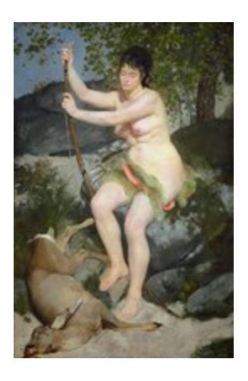

Diana Renoir, Auguste

Voir toutes les oeuvres

#### Diana

#### Contenu

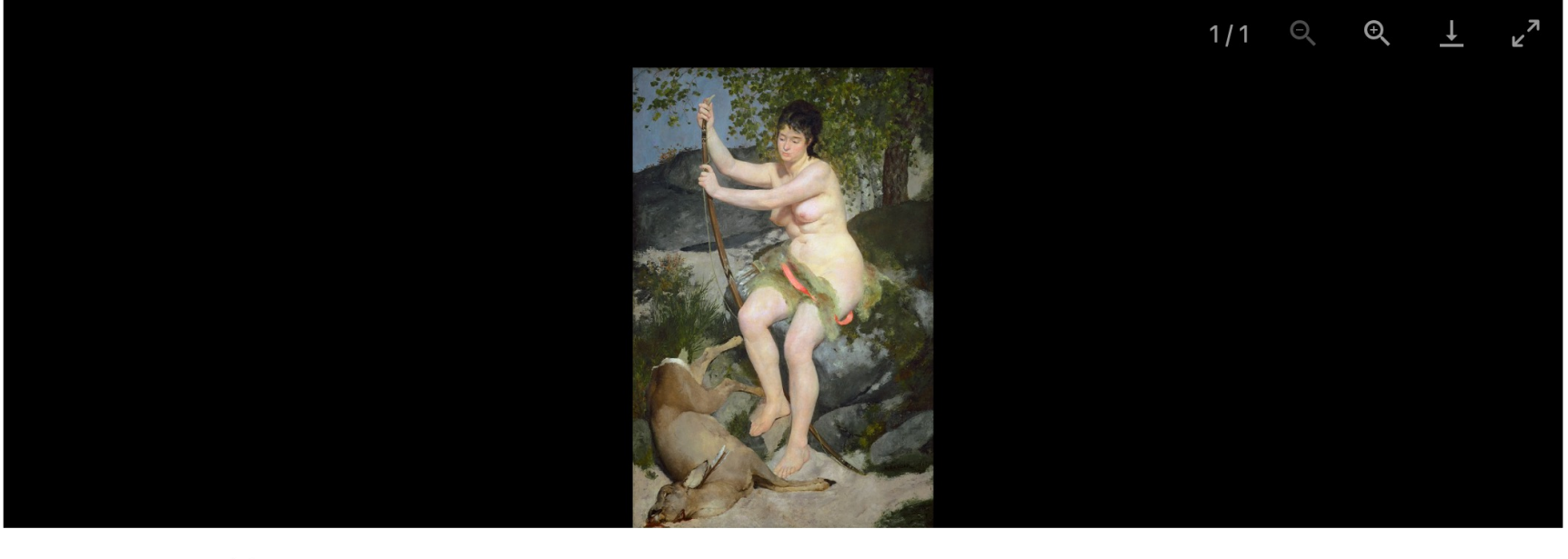

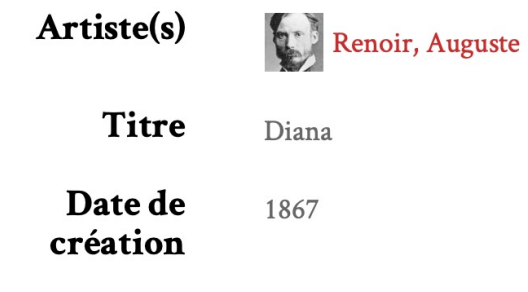

Medium huile sur toile

| Dimensions en<br>cm         | 197x132                                                                                                    |
|-----------------------------|----------------------------------------------------------------------------------------------------|
| Inscriptions                | Signé à droite et daté : 1867                                                                                                    |
| Description du<br>catalogue | "Sous le feuillage du bouquet d'arbres qui domine la droite d'un site montagneux, la déesse, nue, assise sur un bloc<br>de rocher, est représentée avec ses attributs. La nudité de son corps souple et robuste resplendit dans toute la<br>beauté de sa jeunesse vigoureuse. La tête à l'opulente chevelure noire est vue presque de face, les bras sont ramenés<br>vers la gauche, pour mieux retenir l'arc qui s'est détendu. Ses hanches sont drapées d'une peau de bête, un ruban y<br>retient le carquois garni de flèches. A ses pieds, gît le chevreuil qu'elle vient d'abattre, le cou transpercé d'une flèche<br>; le sang coule de la blessure et rougit le pelage fauve de l'animal." |
| Expositions                 | Tableau refusé au Salon de 1867                                                                                                    |
| Pedigree                    | N°68 de la vente Viau du 21 mars 1907, reproduit au catalogue. Racheté 20 000 francs (hors frais) par Viau.                                                                                                    |
| Lieu de<br>conservation     | Washington, National Gallery of Art, 1963.10.205                                                                                                    |
| Source                      | Archives de Paris, D48E3 90                                                                                                    |
| N° cat.<br>raisonné Viau    | 547                                                                                                    |
| Elaboration de<br>la notice | Léa Saint-Raymond (catalogue et PV)                                                                                                    |
| Auteur.e de la<br>notice    | Léa Saint-Raymond                                                                                                    |

## Renoir, Auguste

#### Contenu

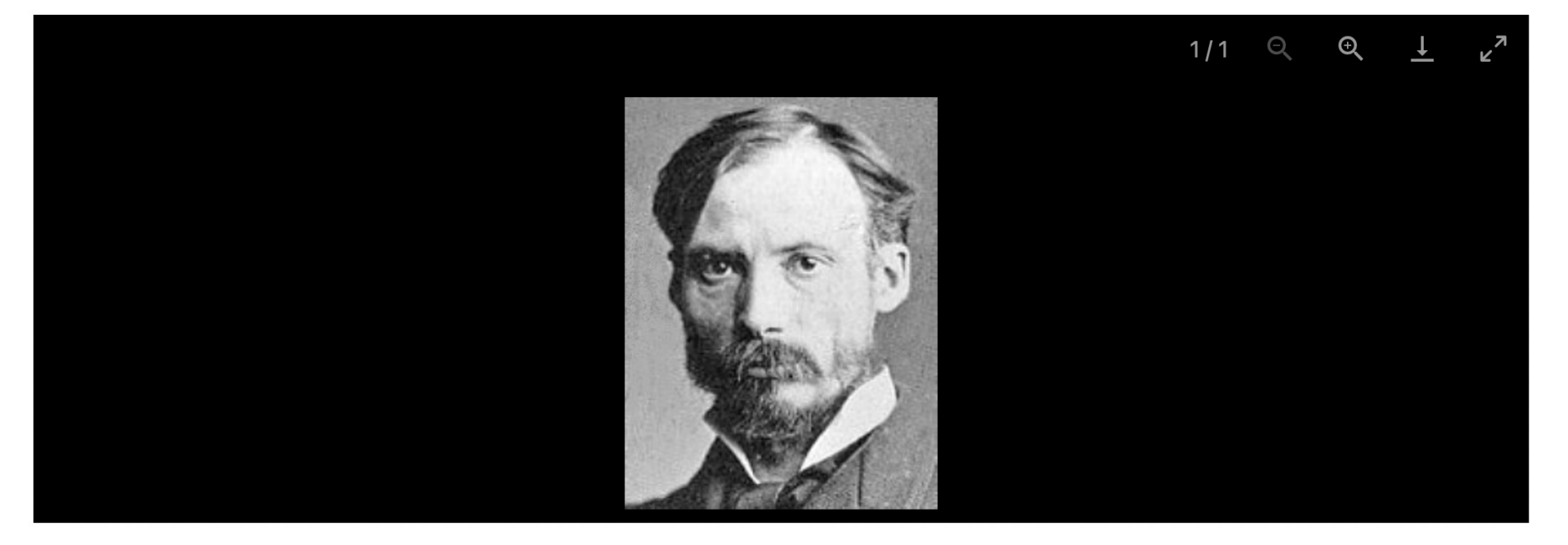

| Nom de<br>l'artiste  | Renoir, Auguste |
|----------------------|-----------------|
| Date de<br>naissance | 1841            |
| Lieu de<br>naissance | Limoges, France |

| Nom de<br>l'artiste  | Renoir, Auguste        |
|----------------------|------------------------|
| Date de<br>naissance | 1841                   |
| Lieu de<br>naissance | Limoges, France        |
| Date de mort         | 1919                   |
| Lieu de mort         | Cagnes-sur-Mer, France |
| Nationalité          | française              |
| Collections          | Artistes               |

#### **Ressources liées**

| t ‡ |
|-----|
| 1   |

Créateur

| Titre       | Libellé alternatif | Classe |
|-------------|--------------------|--------|
| Diana Diana | Artiste(s)         | Image  |